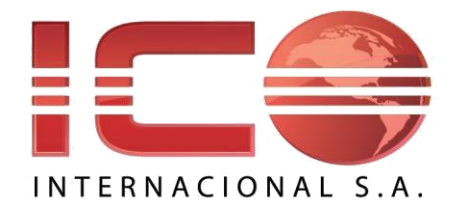

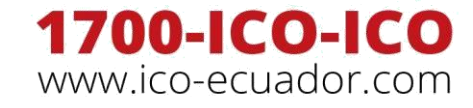

/lcoEcuadorS.A

in Ico Ecuador

Guayaquil, 2 de Febrero del 2018

🔁 @lcoecuador

## **DEPARTAMENTO TÉCNICO ICO INTERNACIONAL**

## CONFIGURACIÓN COMUNICADOR 3G4005 PARA TRANSMISIÓN VÍA GPRS

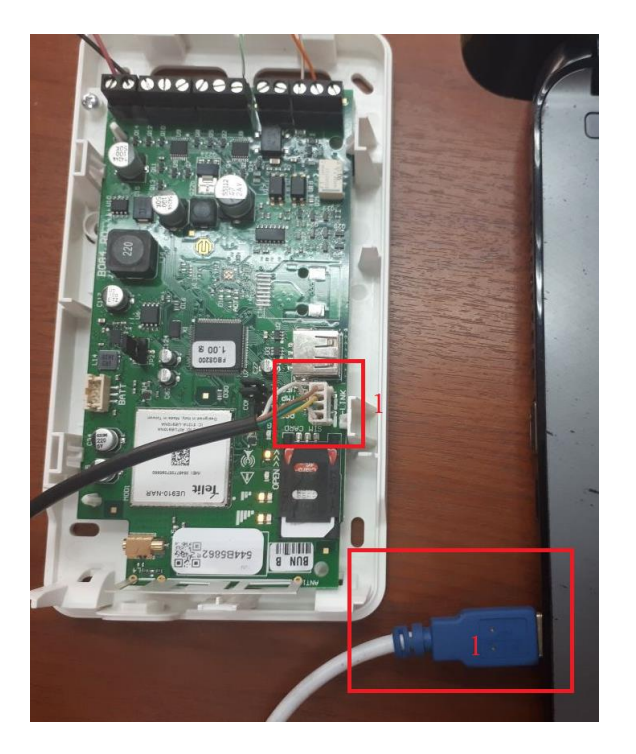

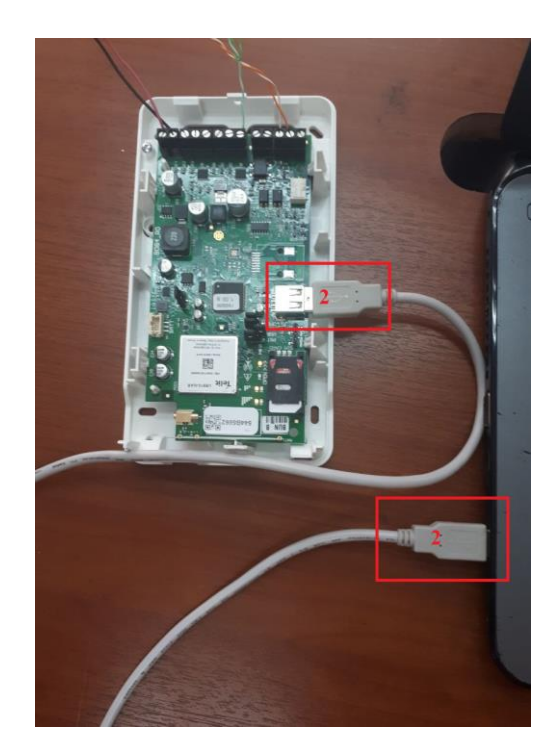

- 1) La conexión entre el comunicador y la consola puede realizarse por cable PC-link USB
- 2) La conexión también puede realizarse por cable USB A a A tipo hub

El software para realizar carga y descarga es el DLS5 V1.62

| DLS          |                                     |                             | DLS                        | 5 v1.62                              |
|--------------|-------------------------------------|-----------------------------|----------------------------|--------------------------------------|
| Arch         | ivo Ver Herramientas Ventana Ayuda  | 1                           |                            |                                      |
| =            | Nuevo Abonado 3                     |                             |                            |                                      |
| -            | Mantenimiento de Grupo de Abonados  | Q Buscar                    | <b>Q</b> Búsqueda Avanzada | 🛥 Exportar Resultados de la Búsqueda |
|              | Archivos Recientes                  |                             |                            |                                      |
| $\mathbf{X}$ | Salida                              |                             |                            |                                      |
| <b>1</b>     | Juevo Abonado 👻 📻 Abierta 👻 💼 Borra | ar 🛞 Propiedades 🗰 Exportar | 🖛 Importar                 |                                      |
| Nom          | bre del Abonado 💫 🔺 Fecha de Creaci | ón Creado Por               | Tipo De                    | scripción Última Comunicació         |
|              |                                     |                             |                            |                                      |

3) Abrir el software DLS (password por defecto: 1234) y crear una nueva cuenta (Archivo, Nuevo Abonado)

| DLS                               | Crear Nuevo Abonado (Básico) | ×        |
|-----------------------------------|------------------------------|----------|
| Info General del Abonado          |                              |          |
| Nombre del Abonado                | 4                            |          |
| Prueba                            |                              |          |
| Grupo de Abonados                 |                              |          |
| 🕿 Root                            |                              | ~        |
| Tipo de Central                   |                              |          |
| 📴 3G4005 v1.0                     |                              | ~        |
| Tipo de Conexión:                 |                              |          |
| (no)                              |                              | ~        |
|                                   |                              |          |
|                                   |                              |          |
|                                   |                              |          |
|                                   |                              |          |
|                                   |                              |          |
|                                   |                              |          |
| Plantilla de Abonados             |                              |          |
| (no)                              |                              | ~        |
|                                   |                              |          |
|                                   |                              |          |
|                                   |                              |          |
|                                   |                              |          |
|                                   |                              |          |
|                                   |                              |          |
|                                   |                              |          |
| □ Abir Abonado<br>Automáticamente | Avanzado Crear               | Cancelar |

- 4) Configurar los datos de la cuenta:
  - a. Nombre del abonado: Cualquier nombre que identifique el comunicador que vamos a configurar
  - b. Grupo de abonados: Dejar en Root
  - c. Tipo de central: Seleccionamos el modelo del comunicador que vamos a configurar
  - d. Tipo de conexión: seleccionamos (no)
  - e. Plantilla de abonados: (no)
  - f. Hacemos click en crear

| g.                                                                                       |                         |                      | DLS         | 5 v1.62     |                  |  |  |  |  |  |
|------------------------------------------------------------------------------------------|-------------------------|----------------------|-------------|-------------|------------------|--|--|--|--|--|
| Archivo Ver Herramientas                                                                 | Ventana Ayuda           |                      |             |             |                  |  |  |  |  |  |
| Página de Inicio                                                                         |                         |                      |             |             |                  |  |  |  |  |  |
| Buscar (en blanco para todos los abonados) Q Buscar 🗬 Exportar Resultados de la Búsqueda |                         |                      |             |             |                  |  |  |  |  |  |
| Lista de todos los abonados                                                              |                         |                      |             |             |                  |  |  |  |  |  |
| 1 Abonados Encontrados                                                                   |                         |                      |             |             |                  |  |  |  |  |  |
| 📻 Nuevo Abonado 🕞 📻 Abiert                                                               | a 🔹 💼 Borrar 🍪 Propieda | ides 📫 Exportar 🐳 Ir | nportar     |             |                  |  |  |  |  |  |
| Nombre del Abonado 🛛 🛆                                                                   | Fecha de Creación       | Creado Por           | Tipo        | Descripción | Última Comunicad |  |  |  |  |  |
| Prueba                                                                                   | 02/02/2018 11:15        | admin                | 3G4005 v1.0 |             |                  |  |  |  |  |  |
| 5                                                                                        |                         |                      |             |             |                  |  |  |  |  |  |

5) Doble click en el nombre de la cuenta creada

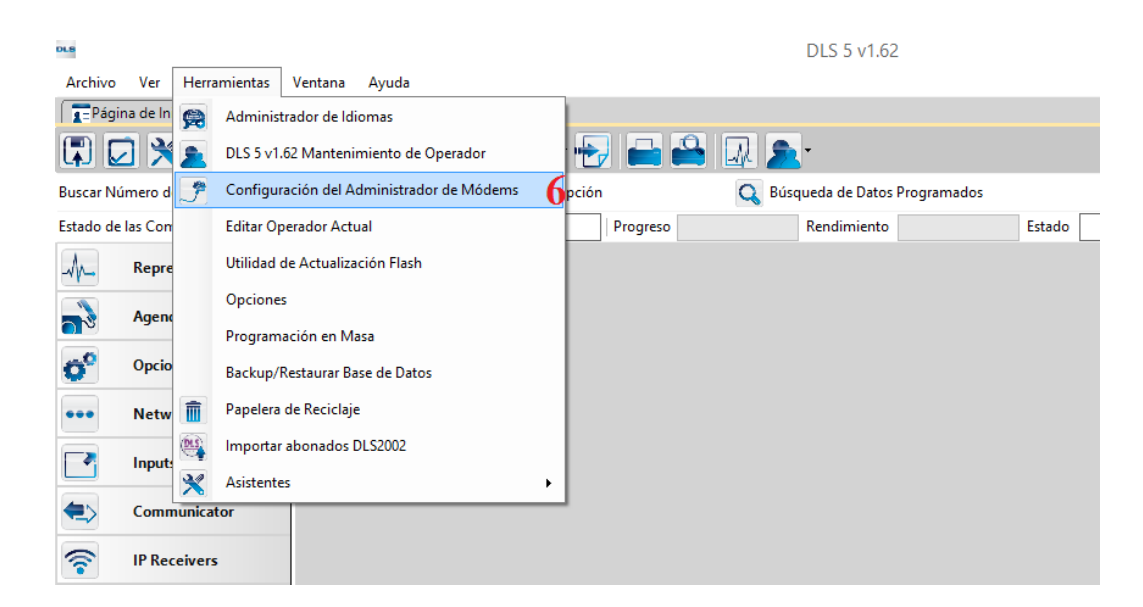

6) En herramientas seleccionamos configuración de administrador de Módems

| ous Configuració  | ón del Administrador de Módems 🛛 🗙                                         |
|-------------------|----------------------------------------------------------------------------|
| Conjunto de Módem | Propiedades                                                                |
| 🗖 💼 🔷 CONEXANT 🔹  | Тіро                                                                       |
| PCLINK - COM8     | PCLINK V                                                                   |
| MD-12 - COM1      | Puerto<br>COM8 - USB Serial Port (COM8) V<br>COM8 - USB Serial Port (COM8) |
|                   | OK. Cancelar                                                               |

7) Seleccionamos Tipo PCLINK y el puerto que esté siendo usado por nuestro cable PCLINK o por nuestro cable USB, damos click en ok

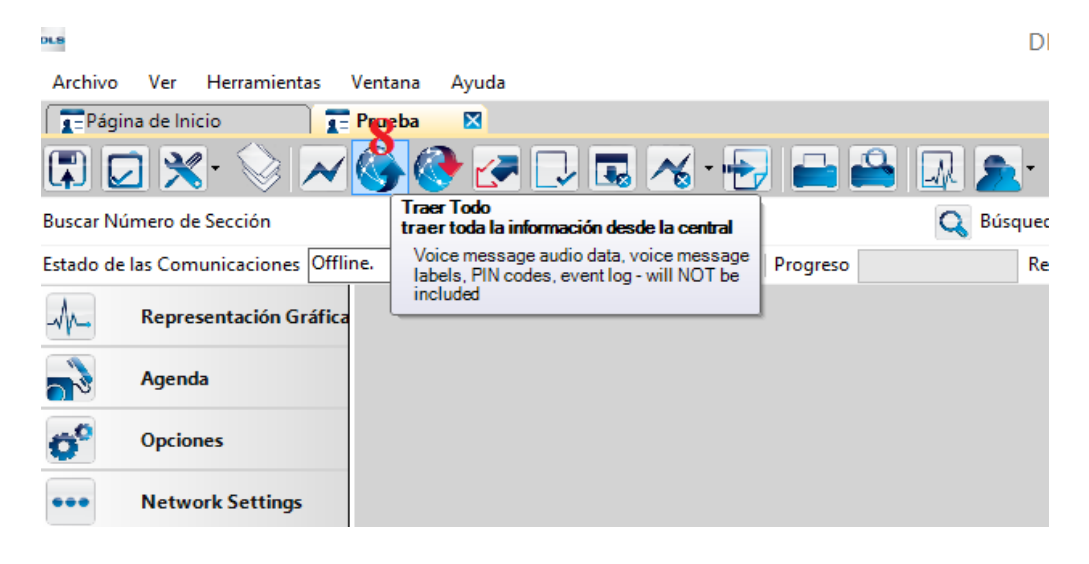

8) Damos click en traer todo para que se descargue la programación del comunicador en el software

| DLS           |                      |                    | Traer Todo          |                      |                     | ×        |
|---------------|----------------------|--------------------|---------------------|----------------------|---------------------|----------|
| Básico        | Horario              |                    |                     |                      |                     |          |
| Central       | Tipo de<br>Conexión: | Tipo de<br>Usuario | Código de<br>Acceso | ID de<br>Dispositivo | Registro de Eventos |          |
| 3G4005 v1.0   | PC-Link.             | Instalador         | ****                | 0000000              | No.                 |          |
|               |                      |                    |                     |                      |                     |          |
|               |                      |                    |                     |                      |                     |          |
|               |                      |                    |                     |                      |                     |          |
|               |                      |                    |                     |                      |                     |          |
|               |                      |                    |                     |                      |                     |          |
|               |                      |                    |                     |                      |                     |          |
| Comentari     |                      |                    |                     |                      |                     |          |
| Comentario    | 25                   |                    |                     |                      |                     |          |
|               |                      |                    |                     |                      |                     |          |
|               |                      |                    |                     |                      |                     |          |
| 🖌 Colgar Au   | timáticamente al Te  | erminar 9          |                     |                      |                     |          |
| 🗌 Invalidar d | onexión por defec    | to con PC-link     |                     |                      |                     |          |
| Mostrar M     | arcas                |                    |                     |                      | OK.                 | Cancelar |

9) Seleccionamos Colgar automáticamente al Terminar y damos click en ok

| DLS                                  |                                               | DLS 5 v1.62                     |                    |   |
|--------------------------------------|-----------------------------------------------|---------------------------------|--------------------|---|
| Archivo Ver Herramientas Ventana     | Ayuda                                         |                                 |                    |   |
| Página de Inicio                     |                                               |                                 |                    |   |
| 🗊 🔽 😒 📈 🍪 🗸                          | 🖻 🛃 🗔 🔏 • 🛃 🖴 🖴                               | 🖳 🔊 -                           |                    |   |
| Buscar Número de Sección             | <ul> <li>Q Buscar Nombre de Opción</li> </ul> | 🔍 Búsqueda de Datos Programados | Q                  |   |
| Estado de las Comunicaciones Online. | Conexión PC-Link.: Puerto 8 Progreso          | Telomiento                      | Estado Comunicando | 2 |
| Representación Gráfica               |                                               |                                 |                    |   |
| Agenda                               |                                               |                                 |                    |   |
| Opciones                             |                                               |                                 |                    |   |
| ••• Network Settings                 |                                               |                                 |                    |   |

10) Si todo lo anterior fue realizado correctamente, las barras de Progreso y Rendimiento deben cargar al 100% y el Estado debe pasar de Comunicando a Completadas.
En este momento podemos empezar a programar nuestro comunicador, la columna de la izquierda muestra todas las pestañas con las opciones disponibles en nuestro comunicador.

Las que usaremos serán:

- **Representación Gráfica:** muestra el estado actual del comunicador y el enlace de manera visual.
- **Agenda:** guarda los números telefónicos a decodificar proveniente del panel de alarma.
- **Opciones:** Permite Seleccionar el protocolo de comunicación.
- **IP Receivers:** Guarda la configuración APN del chip y de la receptora de monitoreo.

| Estado de      | las Comunicaciones Offli                  | ne. |            | Conexión Offline |                       | Progreso     | Rendimiento        | Estado                  | Completa                       | adas- 00:00:09 |     |            | 2                              |      |                        |         |
|----------------|-------------------------------------------|-----|------------|------------------|-----------------------|--------------|--------------------|-------------------------|--------------------------------|----------------|-----|------------|--------------------------------|------|------------------------|---------|
| -M-            | An Representación Gráfica 😼 🖻 🗷 👘 🖉 🖉 🗇 🖸 |     |            |                  |                       |              |                    |                         |                                |                |     |            |                                |      |                        |         |
| <b>a</b> 🖁     | Agenda                                    |     |            | Etiqueta         | Número de<br>Teléfono | Lista Blanca | [+] Activar Salida | Confirm<br>Activa<br>Sa | nación de<br>ación de<br>alida | PTM.           | CIE | /SIA Event | Virtual Receive<br>on GSM Path | er I | P Receiver<br>GSM Path | on<br>h |
| O <sup>0</sup> | Opciones                                  | 1   | ٠          | Tel Jun 01       | 0123456789            | <b>с</b>     | Θ                  | •                       |                                | <b>○</b> □     | 0   |            | <b>Ф</b> П                     | C    | • •                    |         |
| •••            | Notice & Continue                         | 2   | (1         | TelNum 02        |                       |              |                    |                         |                                |                |     |            |                                |      |                        |         |
|                | Network Settings                          | 3   | <b>4</b> 0 | TelNum 03        |                       |              |                    | Q                       |                                |                |     |            |                                |      |                        |         |

 11) En Agenda escribimos un número cualquiera de más de 5 dígitos, el cual también debe ser programado como número telefónico en nuestro panel de alarma (sección 301 en DSC), y activamos la casilla IP Receiver on GSM Path

|                                      | 00              | Enable Battery Detection            | □ No.                          |
|--------------------------------------|-----------------|-------------------------------------|--------------------------------|
| Opciones                             | <u>Ajuste A</u> | utomático de Reloj                  |                                |
| ••• Network Settings                 | 00              | Número de Teléfono de la SIM        |                                |
| Inputs/Outputs                       | ΟO              | Auto SMS.                           | ✓ Si                           |
|                                      | $\Box \Box$     | IP Clock Adjust                     | ✔ Si                           |
|                                      | Balance         | de Prepago                          |                                |
| IP Receivers                         | ΟO              | Consultar Tipo                      | (no) ¥                         |
| Mensaje de Voz                       | ΟO              | Consultar Número                    |                                |
| PSTN/PTM                             | $\Box$          | Mensaje de Balance                  |                                |
| Resister de Frantez                  | $\Box$          | Consultar Intervalo                 | Dias: 30 🗭 Horas: 0 🗭          |
| Registro de Eventos                  | SIM Expi        | ration                              |                                |
|                                      | 00              | SIM Expiration Message              |                                |
|                                      | $\Box$          | SIM Expiration Date                 | Deshabilitado 24hr. Now        |
|                                      | Protocol        | Settings                            |                                |
|                                      | 00              | Handshake Repetition                | 2                              |
|                                      | 0 O             | Protocolo de Comunicación           | SIA. ¥ 12                      |
| 3G4005 v1.0   Vista Estándar   Últin | no Cambio: 02   | /02/2018 12:03:12   Última Comunica | SIA.<br>ac Contact ID. 2:03:12 |

12) En Opciones seleccionamos el protocolo de comunicación con el que va a transmitir nuestro panel de alarma, si el panel es DSC de preferencia usar SIA. Esta configuración debe coincidir con la que hemos configurado en el panel de alarma (Sección 350 en paneles Power Series y NEO, sección 360 en panel PC585)

| ;tado d  | e las Comunicaciones Offl | ine.        | Conexión        | Offline.                  | Progreso    |                 | Rendimiento |    | Esta |
|----------|---------------------------|-------------|-----------------|---------------------------|-------------|-----------------|-------------|----|------|
| M-       | Representación Gráfica    | 50          | <b>I</b> 🛃      | 120                       |             |                 |             |    |      |
| <b>N</b> | Agenda                    | Opcion      | <u>es de Re</u> | <u>ceptora</u>            |             |                 |             |    |      |
| -0 (     | Opciones                  | 00          | Fibro /         | Account #                 |             | 0000FF2099      |             | 13 |      |
|          | Natural Cattings          | $\Box \Box$ | DNIS.           |                           |             | 00000           |             |    |      |
|          | Network Settings          | 00          | Encryp          | otion Enabled             |             | No.             |             |    |      |
| ~        | Inputs/Outputs            | 00          | Hold A          | ACK in memory timeout     |             | 0               |             |    |      |
|          | Communicator              | Recept      | ora 1           |                           |             |                 |             |    |      |
| <b>?</b> | P Receivers               | 00          | Modo            | funcional de receptora    |             | Primary 🗸       |             |    |      |
| ١        | Mensaje de Voz            | 00          | Direcc          | ión de Receptora GPRS 1   |             | 74.216.237.14   |             | 15 |      |
|          |                           | 00          | Recep           | tora 1 Puerto Remoto      |             | 3061            |             |    |      |
|          | PSIN/PIM                  | 00          | Recep           | tora 1 Puerto Local       |             | 3060            |             | _  |      |
| ]        | Registro de Eventos       | DO          | APN d           | le Receptora Principal    |             | internet.claro. | com.ec      | 16 |      |
|          |                           | U D         | Nomb            | re de Usuario de Receptor | a Principal |                 |             |    |      |

- 13) En IP Receivers, Fibro Account # escribimos el número de cuenta de 4 dígitos de nuestro panel de alarma
- 14) Modo funcional de receptora: Primary
- 15) Dirección de Receptora GPRS 1: Escribimos la IP de nuestra receptora de monitoreo
  - a. El puerto remoto por defecto es 3061 y es el que usan las receptoras de monitoreo por defecto, solamente debe ser cambiado si nuestra receptora usa otro puerto por defecto y tenemos conocimiento de cuál es
- 16) APN de Receptora Principal: Escribimos el APN del chip que estemos usando

| DLS                                 |                       |           | DLS 5 v1.6                 |
|-------------------------------------|-----------------------|-----------|----------------------------|
| Archivo Ver Herramientas            | Ventana Ayuda         |           |                            |
| Página de Inicio                    | Prueba 🛛              |           |                            |
| 🖫 🖸 🗙 📎 📈                           | 🍥 😍 🛃 🎵 🖉             | 🔏 · 🛃 🚔 🚔 | 🔊 🔊                        |
| Buscar Número de Sección            | Comunicar Tags        | ión       | <b>Q</b> Búsqueda de Datos |
| Estado de las Comunicaciones Offlin | ne. Conexión Offline. | Progreso  | Rendimiento                |
| Representación Gráfica              | G 🖓 🖪 🔂 🗾 🖊 🖬         | Ö         |                            |
| Agenda                              | Opciones de Receptora |           |                            |

17) Grabamos la programación realizada seleccionando la pestaña **Comunicar Tags**, con la cual se grabaran solamente los cambios realizados desde la descarga que realizamos inicialmente

| DLS           |                      |                    | Comunicar Ta        | ags               |     | ×        |
|---------------|----------------------|--------------------|---------------------|-------------------|-----|----------|
| Básico        | Horario              |                    |                     |                   |     |          |
| Central       | Tipo de<br>Conexión: | Tipo de<br>Usuario | Código de<br>Acceso | ID de Dispositivo |     |          |
| 3G4005 v1.0   | PC-Link.             | Instalador         | ****                | 544B5862          |     |          |
|               |                      |                    |                     |                   |     |          |
|               |                      |                    |                     |                   |     |          |
|               |                      |                    |                     |                   |     |          |
|               |                      |                    |                     |                   |     |          |
|               |                      |                    |                     |                   |     |          |
|               |                      |                    |                     |                   |     |          |
| Comentario    | <b>DS</b>            |                    |                     |                   |     |          |
|               |                      |                    |                     |                   |     |          |
|               |                      |                    |                     |                   |     |          |
| Colgar Aut    | timáticamente al T   | erminar            |                     |                   | 10  |          |
| 🗌 Invalidar c | onexión por defec    | to con PC-link     |                     |                   | 19  |          |
| Mostrar Ma    | arcas                |                    |                     |                   | OK. | Cancelar |

- 18) Damos click en OK para confirmar la grabación de los cambios.
- 19) Esperamos a que carguen las barras de Progreso, Rendimiento y que el Estado indique completado, seguido de esto nuestro comunicador se reinicia automáticamente hasta que solamente queden 3 leds amarillos encendido.

En caso de que el led rojo de falla parpadee debemos reiniciar el comunicador desconectándolo de la fuente

| DLS        |                           |                                    |                                      |          |       | DLS 5 v1.62                                              |          |                      |
|------------|---------------------------|------------------------------------|--------------------------------------|----------|-------|----------------------------------------------------------|----------|----------------------|
| Archivo    | Ver Herramientas          | Ventana Ayuda                      |                                      |          |       |                                                          |          |                      |
| Págir      | na de Inicio 🛛 🖀 📰        | Prueba 🛛                           |                                      |          |       |                                                          |          |                      |
|            | 2 🗙 · 📎 📈                 | 🍥 📀 を                              | 🖵 🖪 🔏 · 🕂                            | 7 🖴 🖴    | - 💷 🍃 | •                                                        |          |                      |
| Buscar Nú  | imero de Sección          | - Q                                | 🝷 🔍 Buscar Nombre de Opción 🔍 🔍 Búsc |          |       | úsqueda de Datos Programados 🔍                           |          |                      |
| Estado de  | las Comunicaciones Offlin | ne. Conexió                        | n Offline.                           | Progreso |       | Rendimiento                                              | Estado   | Completadas- 00:00:0 |
| -1-        | Representación Gráfica    |                                    | <b>9 (</b> ]]2 @                     |          |       |                                                          |          |                      |
| <b>a</b>   | Agenda                    | Device Details                     | n de Dispositivo                     |          |       | Network Status                                           |          |                      |
| <b>O</b> O | Opciones                  | Número SIM:                        |                                      |          |       | Nombre del Proveedor GSM:                                |          |                      |
| •••        | Network Settings          | SMS Service Num<br>IMEI.:          | ber:                                 |          |       | Fuerza de la Señal GSM                                   |          |                      |
|            | Inputs/Outputs            | Tipo:<br>Revisión de FW G          | SM:                                  |          |       | GPRS:<br>Best Operator:                                  |          |                      |
| <b>()</b>  | Communicator              | Cellular IP Addres                 | is 1:<br>is 2:                       |          |       | Last Credit Received:<br>Last Credit Date/Time: 01/01/20 | 15 00:00 | :00                  |
| <b></b>    | IP Receivers              | Versión de Firmw<br>Boot Version.: | are:                                 |          |       | Solicitud del Estado de Pre-Pa                           | go       |                      |
|            | Mensaje de Voz            | Tipo de Hardware                   | 2:                                   |          |       |                                                          |          |                      |

20) Para comprobar que nuestro equipo está configurado correctamente y funcionando ingresamos a Representación Gráfica y presionamos continuo.

| DLS                                         |                                                             | DLS 5 v1.62            |
|---------------------------------------------|-------------------------------------------------------------|------------------------|
| Archivo Ver Herramientas Ventana Ayuda      |                                                             |                        |
| 🔁 Página de Inicio 🛛 😨 Prueba 🛛             |                                                             |                        |
| 🗊 🖸 🗙 · 📎 📈 🍪 🐼                             | 🕞 🗔 🄏 🔂 🚔 🔂 🚨 🧟                                             | •                      |
| Buscar Número de Sección 🔹 📿                | Buscar Nombre de Opción 🔍 Búsq                              | ueda de Datos Programa |
| Estado de las Comunicaciones Online. Onexió | ón PC-Link.: Puerto 8 Progreso                              | Rendimiento            |
| Representación Gráfica GSM.                 |                                                             |                        |
| Agenda GSM Ready B2                         | edio, ON SIM OK Carrier OK Signal OK 2.                     | 1                      |
| Opciones                                    | ipal                                                        | 1                      |
| ••• Network Settings                        | 22                                                          |                        |
| Power OK PST                                |                                                             | _                      |
| Communicator                                | 0 0 0                                                       | $\circ$                |
| IP Receivers                                | Llamada en progreso Llamada Saliente Inicializando          | Radio Passthrough      |
| Mensaje de Voz                              | 23                                                          |                        |
| PSTN/PTM Estado Conexi                      | ón GPRS                                                     |                        |
| Registro de Eventos                         | -                                                           |                        |
| Estado                                      |                                                             |                        |
| Registro de Eventos                         |                                                             |                        |
| Partición Fe                                | cha / Hora Evento                                           |                        |
| 02/                                         | 02/2018 12:47:39 Receiver Sent OK - Event 4 - Telephone Lir |                        |
| 02/                                         | 02/2018 12:47:34 Queued event - Event 4 - Telephone line    | 24                     |
| 02/                                         | 02/2018 12:46:39 Recognized PIN - Installer - RS232 link    |                        |

21) **GSM:** Todos los leds deben estar en color verde

- 22) **Placa principal:** Todos deben estar en verde, exceptuando PSTN OK el cual se pone en verde si tenemos los terminales LE conectados a la línea telefónica
- 23) **Receptora 1:** El led de estado debe estar en verde y el led Conexión GPRS en rojo cuando no hay eventos saliendo hacia la receptora y en verde cuando hay eventos que se están transmitiendo a la receptora}
- 24) **Registro de eventos:** nos muestra a manera de texto que los eventos han sido enviados de manera exitosa a mi receptora

## **OBSERVACIONES IMPORTANTES**

- 1) El panel de alarma debe estar configurado con el protocolo de comunicación Contact ID o SIA
- 2) La conexión entre el panel de alarma y el comunicador 3G4005 se realiza desde el RING y TIP del panel hacia la entrada LI del comunicador 3G4005
- 3) Para realizar pruebas de envío de eventos, contamos con una receptora IP, 24 horas disponibles en la página: http://web.dsc.com/CSR/default.asp , la cual tiene su propia ip pública y puerto 3061 asignado por defecto